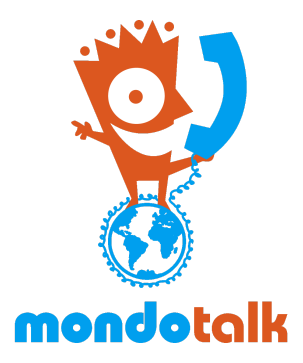

## MondoTalk Wholesale Guide - Fax2Email Activation and Sending Outgoing Fax

**Overview**: This document outlines the process of activating fax2email and sending faxes via the MondoTalk portal.

## **Fax2Email Activation**

1. Login to your parent account. Under account information, select the account that you wish to configure as fax2email. Please take note that fax and voice accounts should be separate.

| /ance Search |            |               |
|--------------|------------|---------------|
|              |            |               |
|              |            |               |
| ACCOUNT      | FIRST NAME | EMAIL ADDRESS |

2. From the new tab that opened, go to features >> fax. Set both options to yes then enter the recipient email. Please take note that by default, the email template and sender email that will be used is MondoTalk branded.

| Do you want to enable<br>the fax? | Yes<br>Enable | O No<br>d means yo | ou can only rece | eive Fax on this ac | count. |
|-----------------------------------|---------------|--------------------|------------------|---------------------|--------|
| Fax Format:                       | pdf           |                    | *                |                     |        |
| Do you want to send<br>fax email? | Yes           | O No               |                  |                     |        |
| Email Address:                    | suppo         | ort@mondo          | talk.cm          |                     |        |
|                                   | Save          | 2                  |                  |                     |        |

3. Click save. The system will apply also the changes in the backend. Please allow 5 to 10 minutes for it to take effect.

## Sending Outgoing Fax

1. Login to any MondoTalk account then click fax from the top menu.

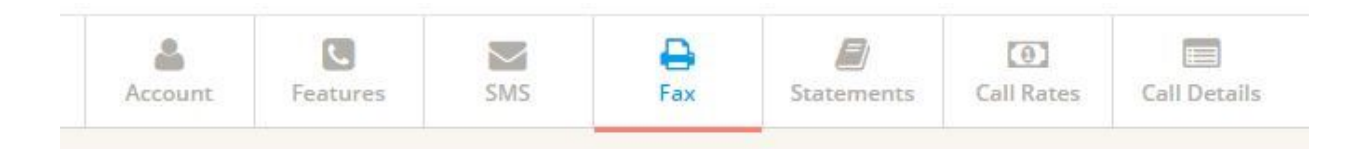

2. Upload your file, select the caller ID from the drop down, enter the recipient's number then finally click send.

| Send Fax Fax Histor      | у                     |                              |                            |
|--------------------------|-----------------------|------------------------------|----------------------------|
| Jpload your document fo  | or fax: Please note t | iot file maximum size is 8MB | & supported format is pdf. |
| Choose File No file      | e chosen              |                              |                            |
| File Uploaded [370791    | 1531187017-TestFa>    | 3pages.pdf]                  |                            |
| Caller:                  | 61863654371           | ×                            |                            |
| Send to fax<br>number: * | 61863654388           |                              |                            |
|                          | Send now              |                              |                            |